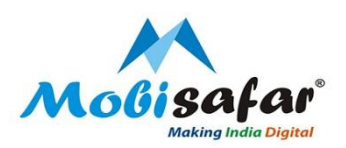

# **Health Insurance**

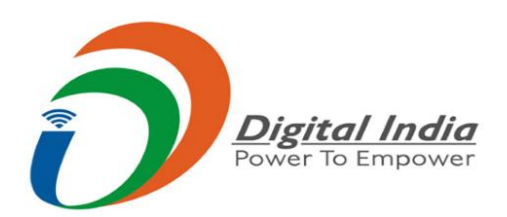

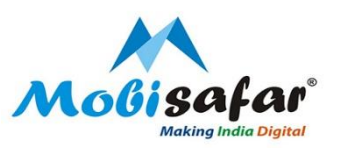

#### **Step 1 : Select Insurance under the Services tab**

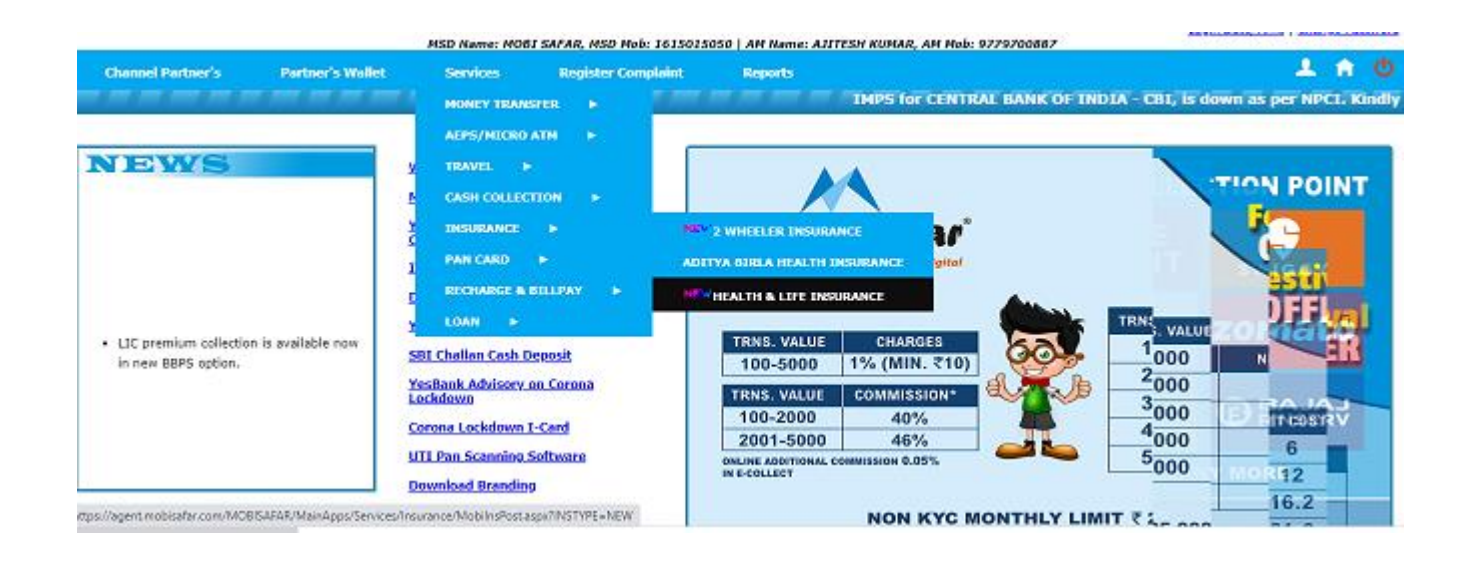

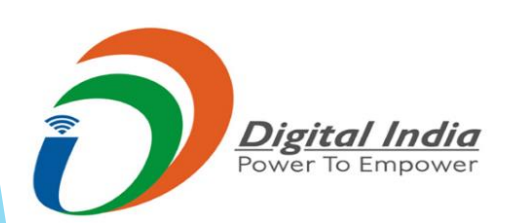

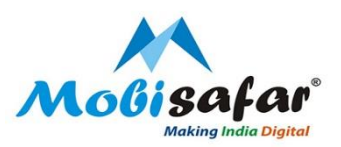

#### Step 2 : Go to Health & Life Insurance

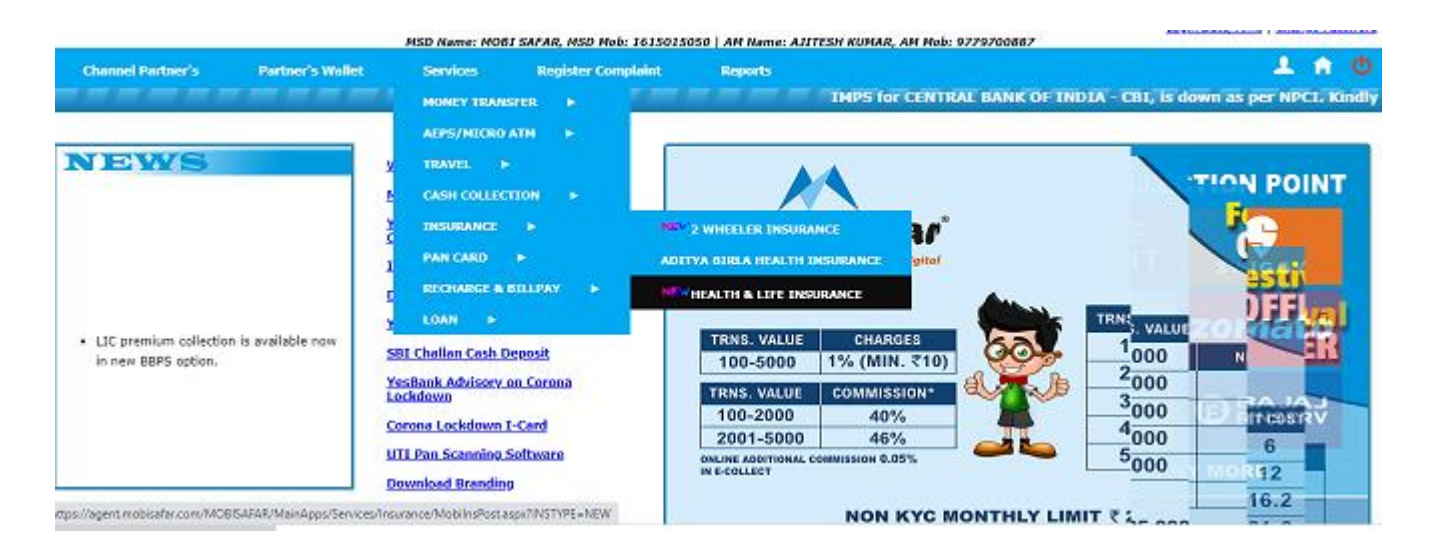

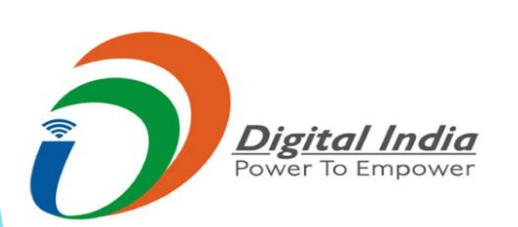

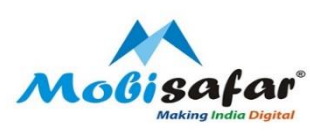

### Step 3 : A separate page will open, click on "Arogya Sanjeevani Insurance"

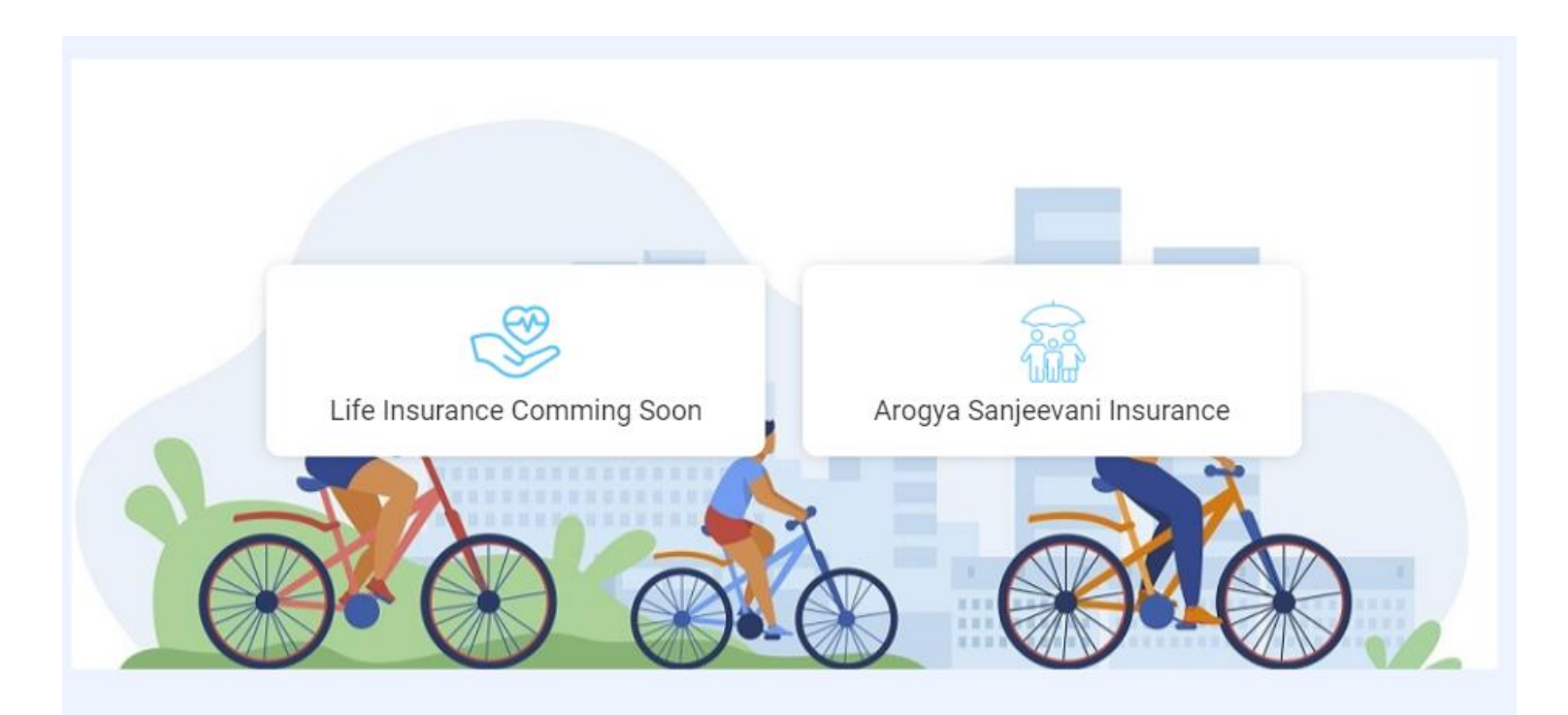

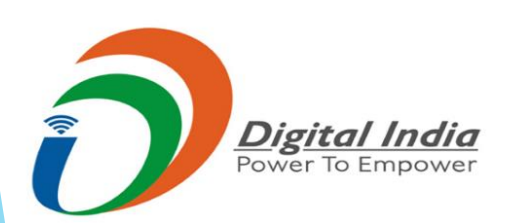

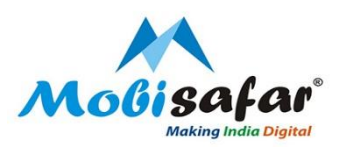

#### Step 4 : Enter Customer details like Name, Mobile Number Gender and Press Next.

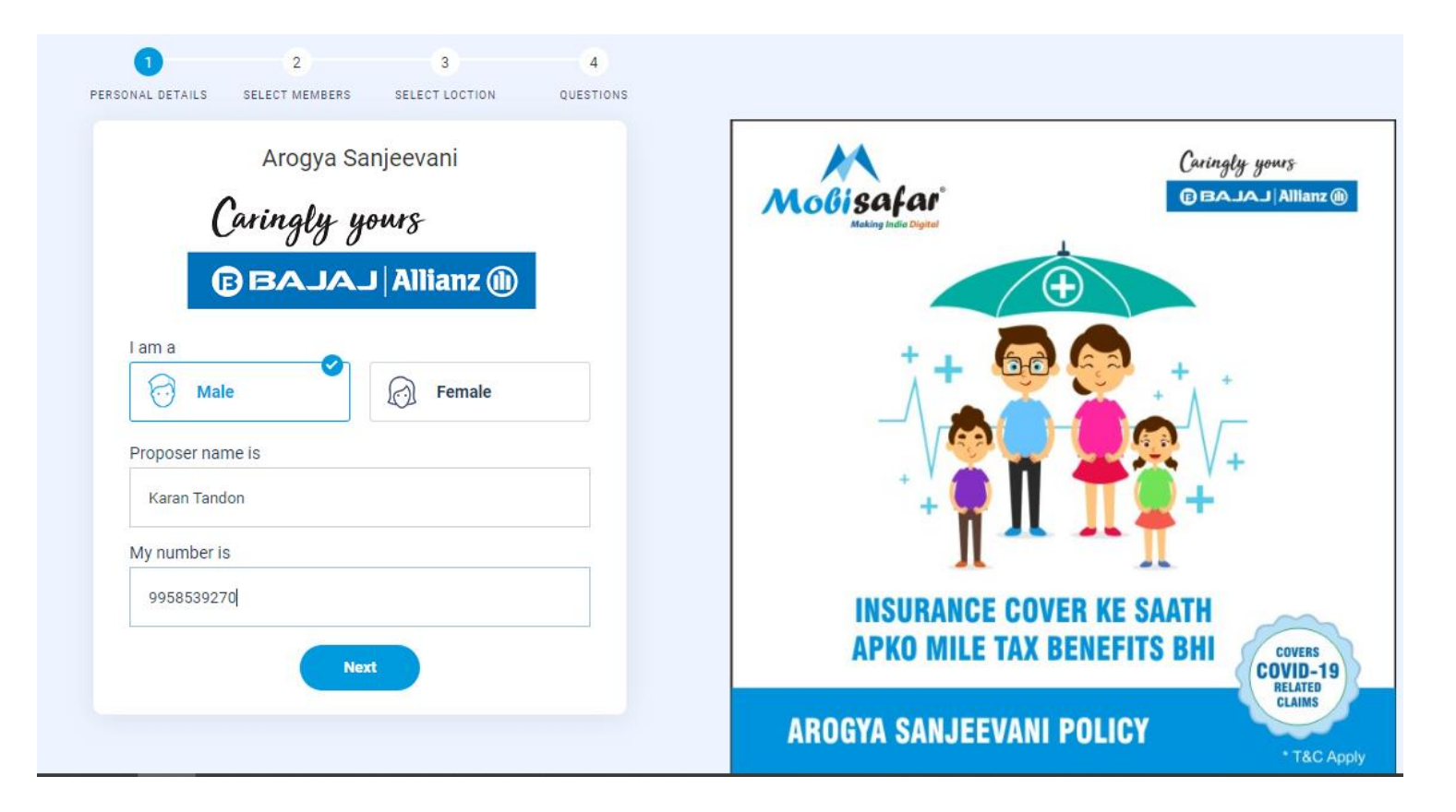

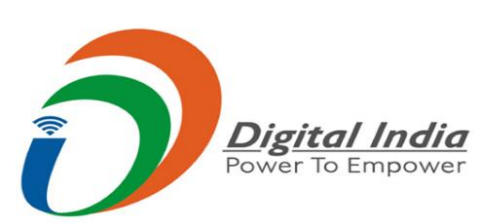

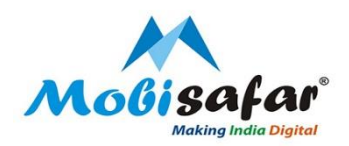

#### Step 5 : Select members to be insured, Enter Date of Birth of Insurer and other Members. Press Next

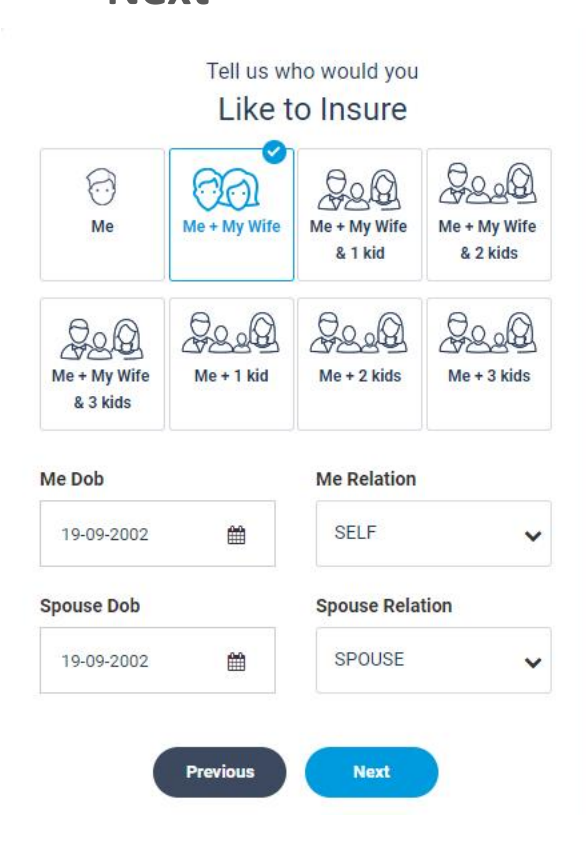

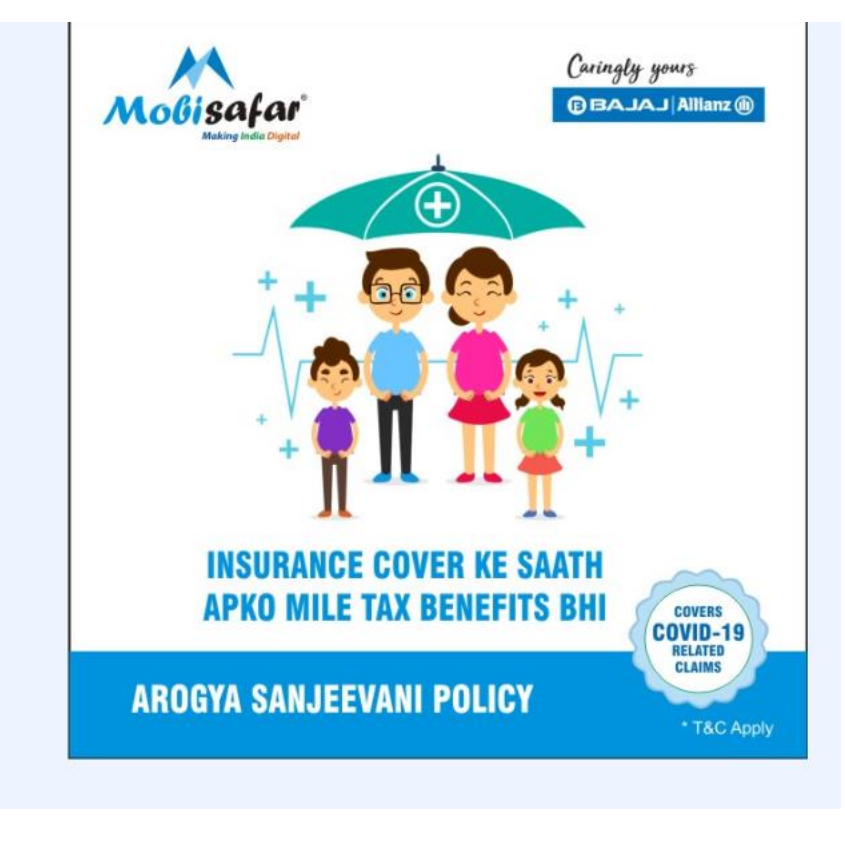

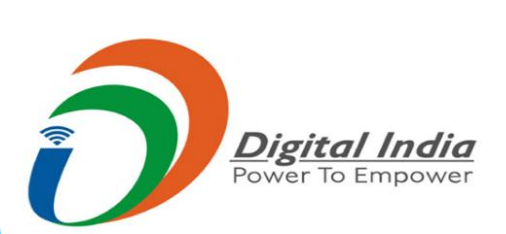

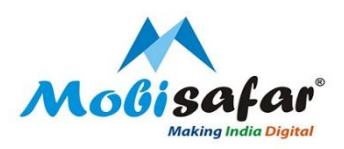

**Step 6 : Enter City Name and Amount of Insurance.** 

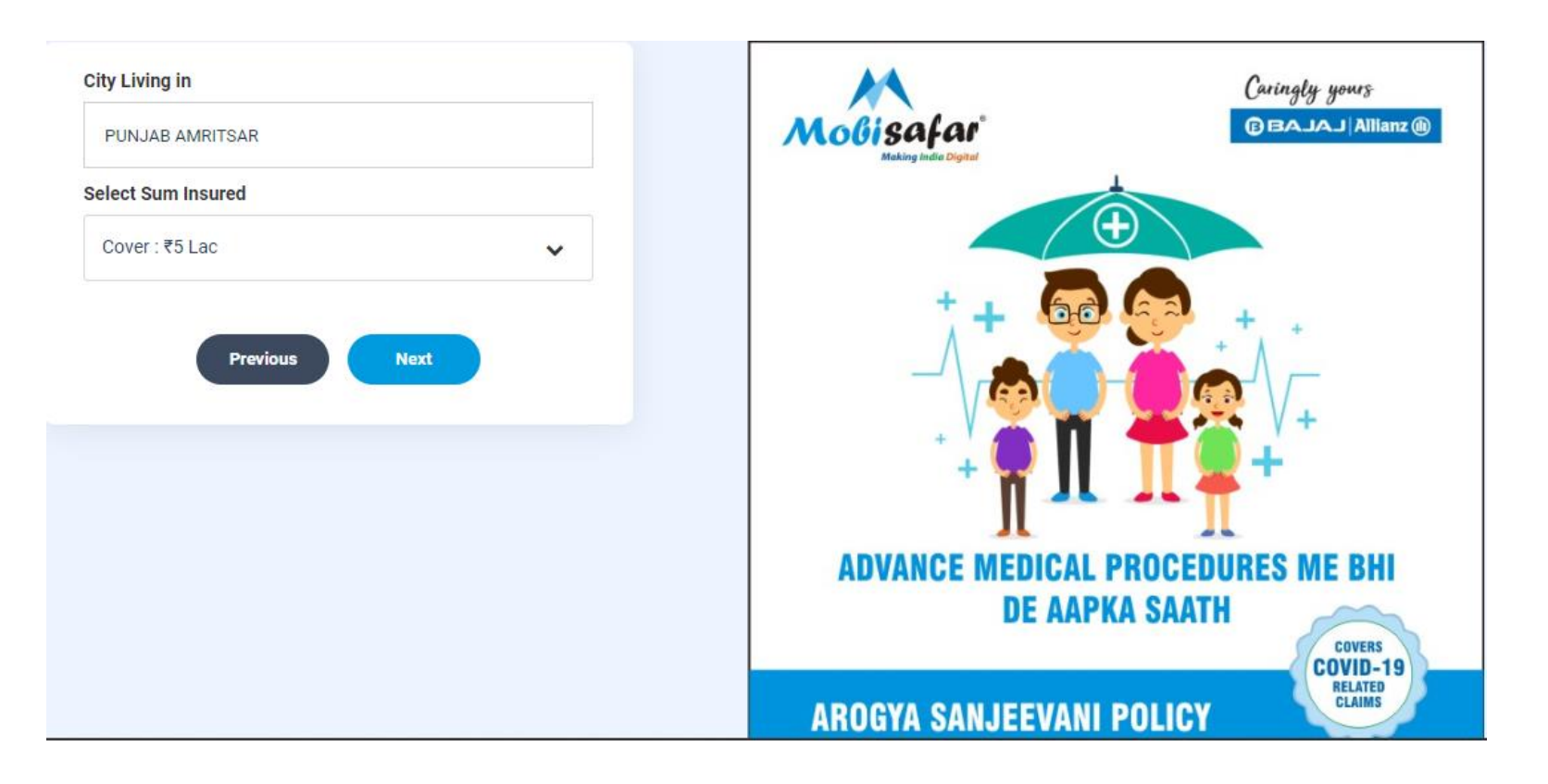

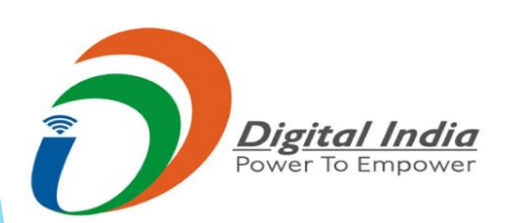

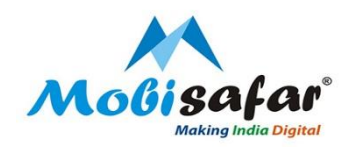

## Step 7 : Please select Yes/No about your health History and select View Plan

Has any of the persons to be insured suffer from/or investigated for any of the following? Disorder of the heart, or circulatory system, chest pain, high blood pressure, stroke, asthma any respiratory conditions, cancer tumor lump of any kind, diabetes, hepatitis, disorder of urinary tract or kidneys, blood disorder, any mental or psychiatric conditions, any disease of brain or nervous system, fits (epilepsy) slipped disc, backache, any congenital/ birth defects/ urinary diseases, AIDS or positive HIV, If yes, indicate in the table given below

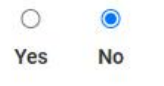

Do you or any of the family members to be covered have/had any health complaints/met with any accident in the past and have been taking treatment/ hospitalization?

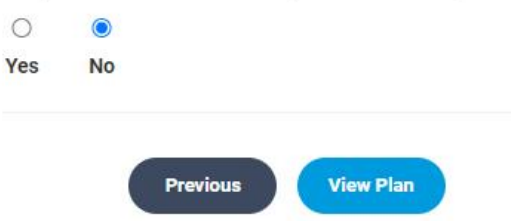

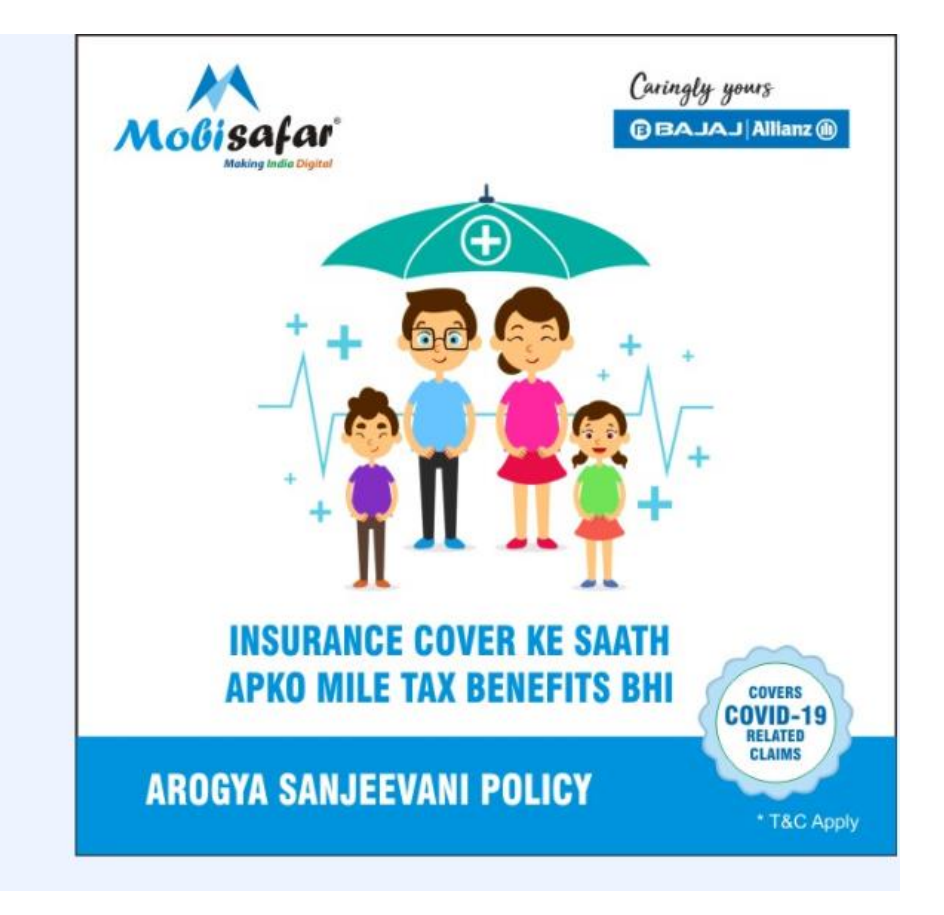

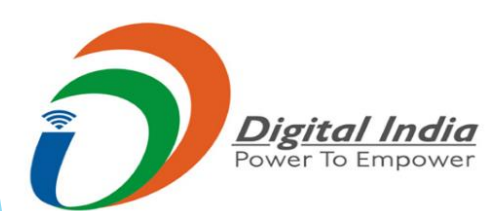

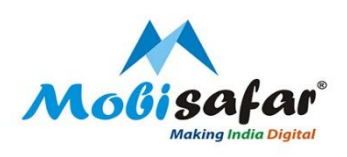

#### **Step 8 : Select View Features to view details of Insurance**

|                        |                          |                                            |                         | Edit Members     |
|------------------------|--------------------------|--------------------------------------------|-------------------------|------------------|
| Showing plans based or | n your filters           |                                            |                         |                  |
| Caringly yours         | Arogya Sanjeevani - Gold | View Features Buy                          | Filter                  | ¢ <br> ¢         |
|                        | Cover <b>₹500000</b>     | Tenure <b>1 Year</b> Premium <b>₹11234</b> | Product : Arogya Sanjee | <b>∨</b><br>vani |
|                        |                          |                                            | Cover:₹5 Lac            | ~                |
|                        |                          |                                            | Tenure : 1 Year         | ~                |

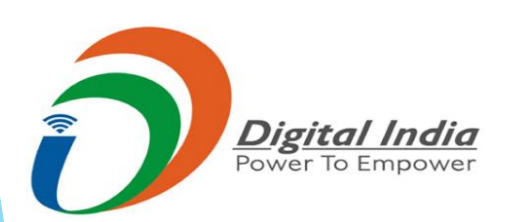

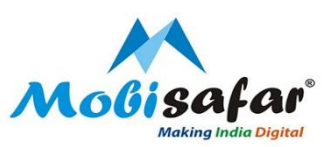

#### Step 9 : Features of Arogya Sanjeevani

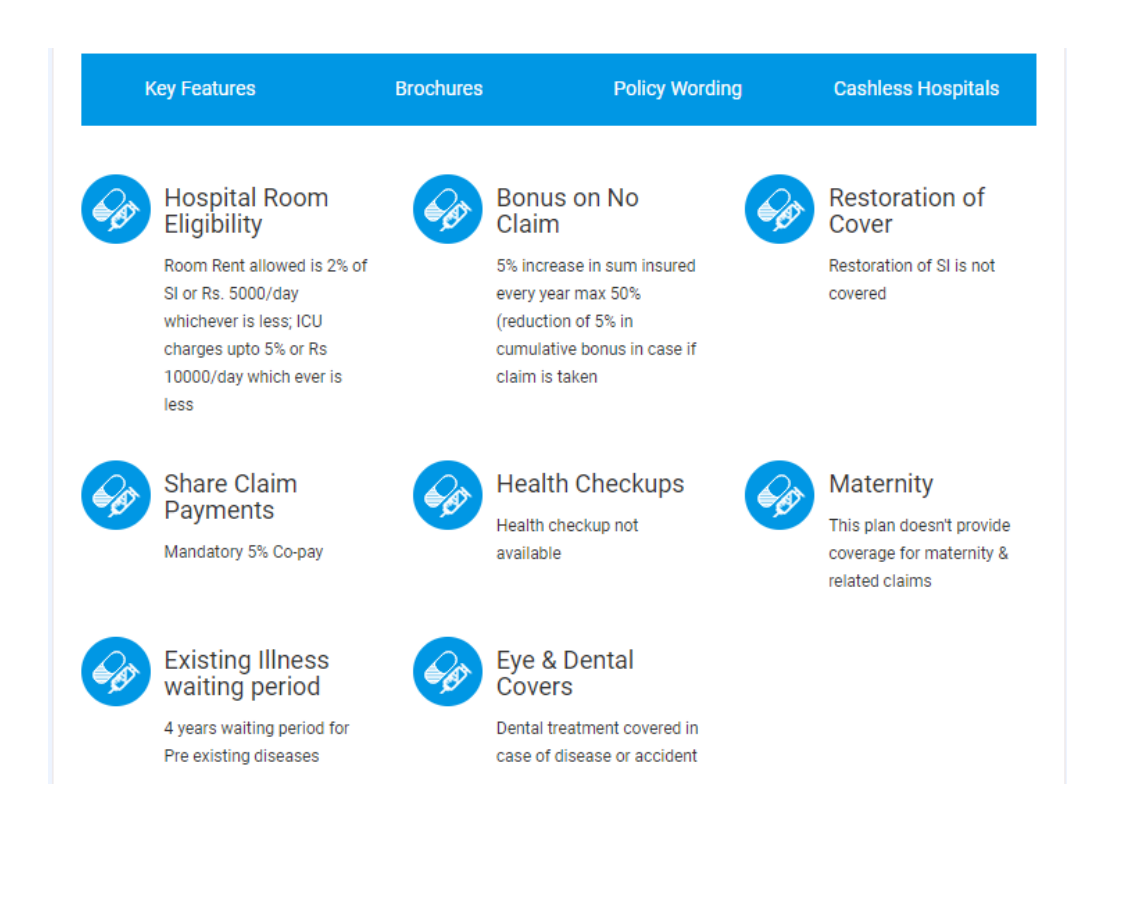

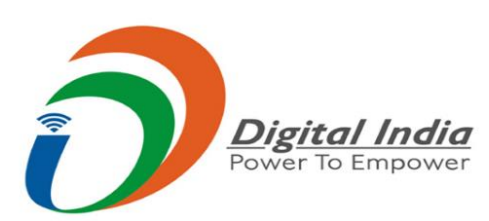

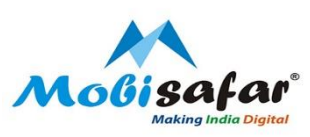

#### **Step 10 : Please enter details for which Insurance needs to be done and press Next**

| Insured Members   |            |   |            |              |        |   |
|-------------------|------------|---|------------|--------------|--------|---|
| SELF (32 YEARS)   |            |   |            |              |        |   |
| Salutation        | Mr.        | ٩ | Full Name  | Karan Tanodn |        |   |
| Date of birth     | 25-11-1988 | ٩ | Height     | 5 feet 🗸 🗸   | 5 inch | ~ |
| (In KG)           | 74         | ٩ | Occupation | ANY OTHER    |        | ~ |
| SPOUSE (33 YEARS) |            |   |            |              |        |   |
| Salutation        | Mrs.       | ٩ | Full Name  | ABC          |        |   |
| Date of birth     | 30-03-1988 | ٩ | Height     | 5 feet 🗸 🗸   | 3 inch | ~ |
| (In KG)           | 06         | ٩ | Occupation | ANY OTHER    |        | ~ |
|                   |            |   |            |              |        |   |
|                   |            |   |            |              | Next   |   |

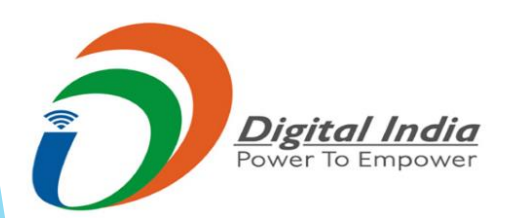

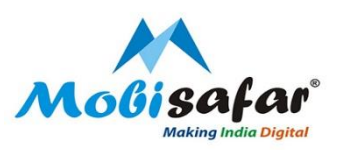

#### Step 11 : Enter Nominee Name and select Relation, Press Next

| Insured Members           |          |               |
|---------------------------|----------|---------------|
| Nominee Details           |          |               |
| NOMINEE DETAILS           |          |               |
| Nominee Name Nominee Name | Relation | Select ~      |
|                           |          | Previous Next |
| Communication Details     |          |               |
| Declaration               |          |               |

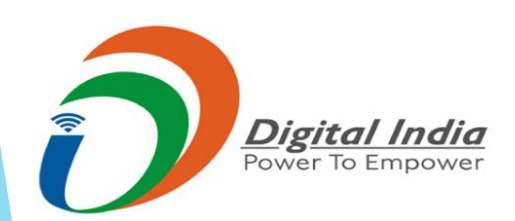

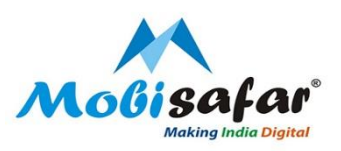

#### **Step 12 : Enter Communication details and Press Next**

| Communication Details |               |               |   |               |            |
|-----------------------|---------------|---------------|---|---------------|------------|
| COMMUNICATION DETAILS |               |               |   |               |            |
| 0                     | Email Address | ABC@gmail.com | 8 | Mobile Number | 9958539270 |
| <b></b>               | Address1      | Dholewal      |   | Address2      | Dholewal   |
| <b>**</b>             | Address3      | Amritsar      |   | Pincode       | 143001     |
| <b></b>               | State Name    | PUNJAB        |   |               |            |
|                       |               |               |   |               |            |
|                       |               |               |   |               | Previous   |

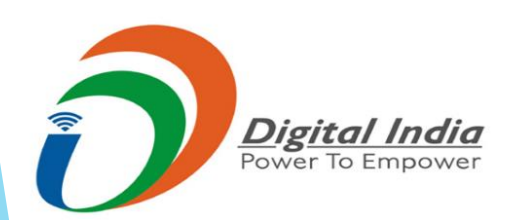

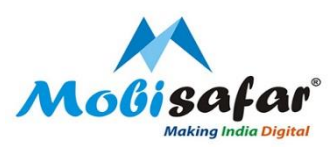

#### Step 13 : Read the Declaration, Tick mark terms and condition Press Process to confirm

#### Declaration

1. I hereby declare, on my behalf and on behalf of all persons proposed to be insured, that the above statements, answers and/or particulars given by me are true and complete in all respects to the best of my knowledge and that I am authorised to propose on behalf of these other persons.

2. I understand that the information provided by me will form the basis of the insurance policy, is subject to the Board approved underwriting policy of the insurer and that the policy will come into force only after full payment of the premium chargeable.

3. I further declare that I will notify in writing any change occurring in the occupation or general health of the life to be insured/proposer after the proposal has been submitted but before communication of the risk acceptance by the company.

4. I declare that I consent to the company seeking medical information from any doctor or hospital who/which at any time has attended on the person to be insured/proposer or from any past or present employer concerning anything which affects the physical or mental health of the person to be insured/proposer and seeking information from any insurer to whom an application for insurance on the person to be insured /proposer has been made for the purpose of underwriting the proposal and/or claim settlement.

5. I authorize the company to share information pertaining to my proposal including the medical records of the insured/proposer for the sole purpose of underwriting the proposal and/or claims settlement and with any Governmental and/or Regulatory Authority.

✓ I agree to the Terms and Conditions

Previous Proceed to Confirm

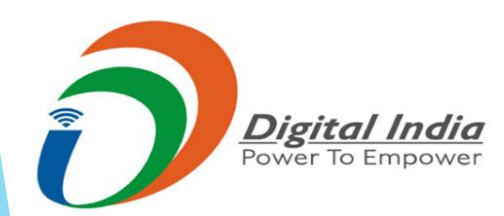

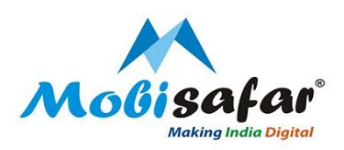

#### Step 14 : Payable Premium will reflect on the screen and Select Confirm

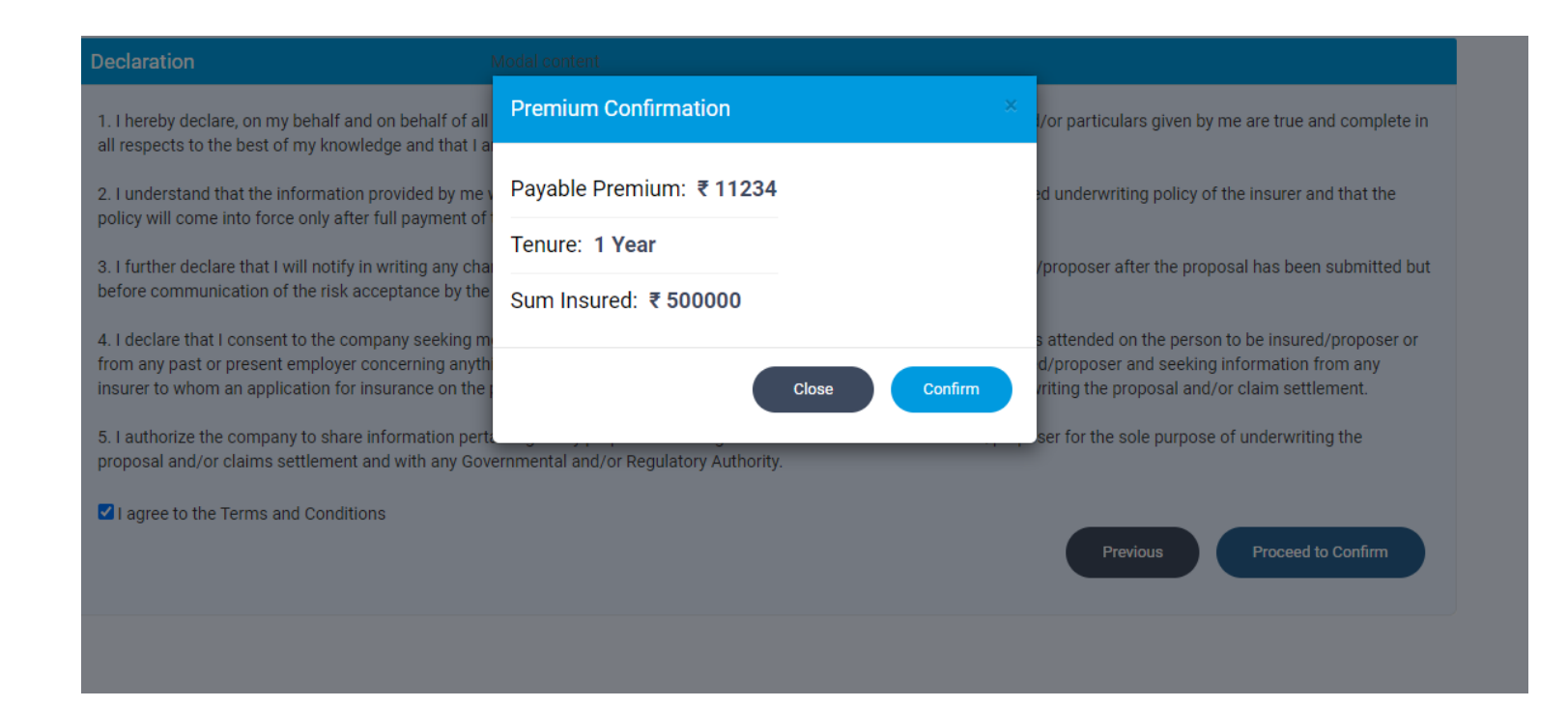

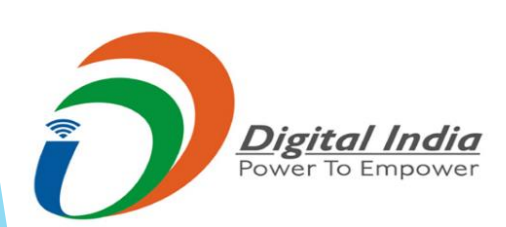

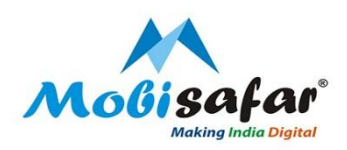

#### Step 14 : Amount will be deducted from Wallet and policy will be created

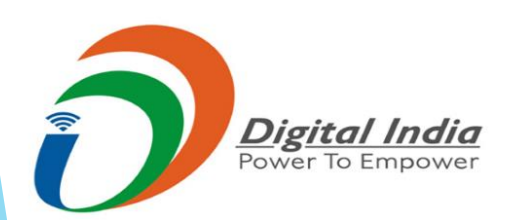

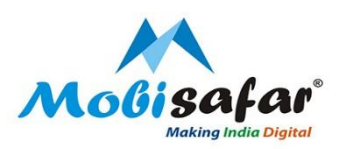

### **THANK YOU**

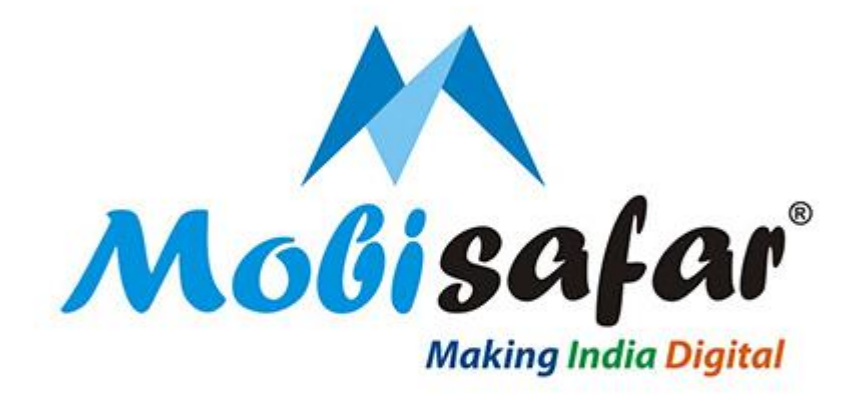

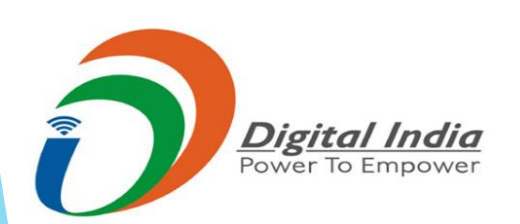